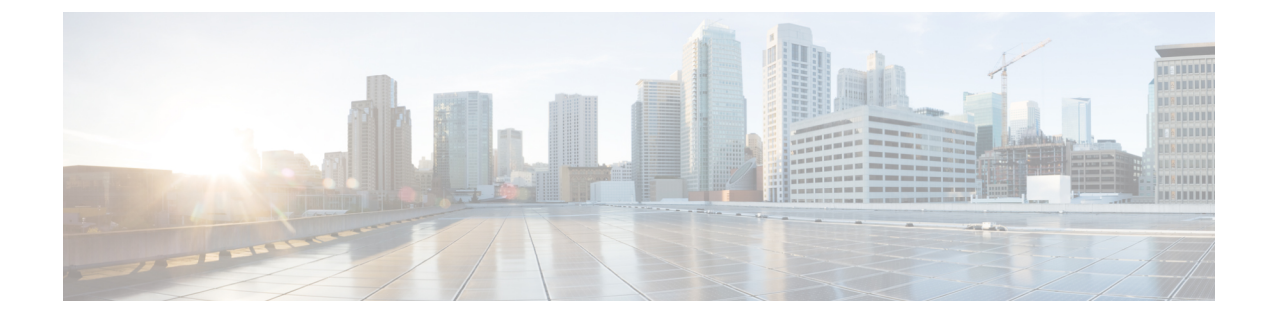

# 1 ポート チャネライズド OC-3/STM-1 SPA および1 ポート チャネライズド OC-12/STM-4 SPA の設定

この章では、Cisco ASR 1000 シリーズ アグリゲーション サービス ルータの 1 ポート チャネラ イズド OC-3/STM-1 SPA、および 1 ポート チャネライズド OC-12/STM-4 SPA の設定について 説明します。

- •1 ポート チャネライズド OC-12/STM-4 SPA 設定時の制約 (1ページ)
- 設定作業 (2ページ)
- •インターフェイスの設定の確認 (30ページ)
- ・設定例 (32 ページ)

# 1ポート チャネライズド OC-12/STM-4 SPA 設定時の制約

この章では、Cisco ASR 1000 シリーズ アグリゲーション サービス ルータにおけるチャネライ ズド SPA の 2 つのモデルの設定について説明します。ただし、双方のモデルにおいてまだサ ポートされていない機能も一部あります。

Cisco IOS XE リリース 2.6 の Cisco ASR 1000 シリーズ アグリゲーション サービス ルータにお いて、1 ポート チャネライズド OC-12/STM-4 SPA を設定する際には、次の制限事項を考慮し てください。

- Multilink Frame Relay (MLFR) はサポートされていません。
- ・サポートされている NxDS0 チャネルは、最大で 2000 です。

(注)

チャネライズド OC-x SPA では、APS はサポートされていません。

# 設定作業

ここでは、Cisco ASR 1000 シリーズ ルータの1 ポート チャネライズド OC-3/STM-1 SPA、および1 ポート チャネライズド OC-12/STM-4 SPA の設定方法について、必須設定とオプション設定も含めて説明します。また、同期光ネットワーク(SONET)や同期デジタル階層(SDH)フレーミング モデルでの設定情報についても提供します。システム イメージと設定ファイルの 管理については、次を参照してください。

- Cisco ASR 1000 Series Aggregation Services Routers Software Configuration Guide.
- Cisco IOS Configuration Fundamentals Configuration Guide
- Cisco IOS Configuration Fundamentals Command Reference

# コントローラおよびインターフェイス設定の物理アドレスの指定

ここでは、1 ポート チャネライズド OC-3/STM-1 SPA および1 ポート チャネライズド OC-12/STM-4 SPA の SIP、SPA、インターフェイスの物理的な位置を指定する方法について説 明します。

コントローラ、またはインターフェイス構成の物理アドレスを指定するには、interfaceand controller sonet コマンドを使用します。

- *slot*: Cisco ASR 1000 シリーズ ルータの SIP が搭載されているシャーシスロット番号を指定します。
- subslot: SPA が搭載された SIP のスロットを指定します。
- port: SONET ポート番号を指定します。1 ポート チャネライズド OC-3/STM-1 SPA および 1 ポート チャネライズド OC-12/STM-4 SPA にはポートが 1 つしかありません。したがっ て、ポート番号は常に 0 です。

たとえば、1 ポート チャネライズド OC-3/STM-1 SPA、もしくは 1 ポート チャネライズド OC-12/STM-4 SPA が、シャーシのスロット 3 にある Cisco ASR 1000 SIP のサブスロット 0 に取 り付けられている場合、コントローラのコンフィギュレーションアドレスは、controller sonet 3/0/0 のように指定されます。

チャネライズド SPA コンフィギュレーションの場合は、インターフェイス アドレス フォーマットは、*slot/subslot/port:channel-group* になります。

 channel-group: T1 リンク内のタイム スロットに割り当てる論理チャネル グループを指定 します。

スロットおよびサブスロットの識別方法については、必要な設定タスクを参照してください。

#### インターフェイスに名前を付ける

インターフェイス名は自動的に生成されます。フォーマットは個々のラインカードが動作して いるモードによって決まります。次に、作成されるシリアルインターフェイス名のフォーマッ トを示します。

#### チャネライズド T3 モードの場合

フレーミングが SONET または SDH で au-3 の場合 interface serial [*slot/subslot/port*][*ds3* |*ds1*]:[*channel-group*]

#### SONETモード

・フレーミングが SONET、モードが vt-15 の場合

**interface serial**[*slot/subslot/port*].[*sts1/vtg/t1*]:[*channel-group*]

・フレーミングが SONET、モードが CT3 の場合

**interface serial**[*slot/subslot/port*].[*ds3/t1*]:[*channel-group*]

・フレーミングが SONET、モードが T3 の場合

interface serial[slot/subslot/port ].[ds3 ]

#### SDHモード

aug マッピングが au-4 の場合、au-4 値は常に 1 です。aug マッピングが au-3 の場合、サポート されるモードは c-11 (T1 を伝送) だけです。

• SDH-AUG マッピングが au-4、tug-3 がモード t3/e3 の場合

interface serial[slot/subslot/port].[au-4/tug-3/tug-2/e1]:[channel-group]

• SDH-AUG マッピングが au-3 の場合

interface serial [slot/subslot/port/au-3/tug-2/t1]:[channel-group]

#### 1 ポート チャネライズド 0C-12/STM-4 SPA の POS

フレーミングが SONET の場合、n は1 から 12 になります。

interface pos slot/subslot/port:nsts-1

### 必要な設定タスク

ここでは、1 ポート チャネライズド OC-3/STM-1 SPA を設定するために必要な手順を示しま す。必須のコンフィギュレーションコマンドの中には、ネットワークに最適なデフォルト値を 提供するものがあります。

このセクションは、次のトピックで構成されています。

#### SONET モードと SDH モードのコントローラの設定

コントローラの設定は、SONET と SDH の両方のフレーミング モードで必要です。1 ポート チャネライズド OC-3/STM-1 SPA、または1 ポート チャネライズド OC-12/STM-4 SPA でコン トローラを設定するには、次の手順を完了させてください。

| コマンド                                                  | 目的                                                                                                    |  |
|-------------------------------------------------------|----------------------------------------------------------------------------------------------------|--|
| Router(config)# controller<br>sonet slot/subslot/port | 設定するコントローラを選択し、コントローラコンフィギュレー<br>ション モードを開始します。                                                          |  |
|                                                       | • slot/subslot/port:インターフェイスの場所を指定します。                                                                   |  |
|                                                       | <ul> <li>(注) 1 ポート チャネライズド OC-3/STM-1 SPA および1 ポート チャネライズド OC-12/STM-4 SPA では、ポート番号は常に0になります。</li> </ul> |  |

### SONET モードの設定

SONET モードを設定する手順は、次のとおりです。

#### 手順の概要

- **1.** Router(config-controller)# framing sonet
- **2.** Router(config-controller)# clock source {internal | line}
- **3.** Router(config-controller)# loopback {local | network}
- 4. Router(config-controller)# sts-1 {1- 12 | 1 3 | 4 6 | 7 9 | 10 12} pos
- **5.** Router(config-controller)# **sts-1** *sts1-*#
- 6. Router(config-ctrlr-sts1)# mode {ct3 | ct3-e1 | t3 | vt-15}
- 7. Router(config-ctrlr-sts1)# vtg vtg#

#### 手順の詳細

|       | コマンドまたはアクション                                              | 目的                                                                                                    |
|-------|-----------------------------------------------------------|----------------------------------------------------------------------------------------------------|
| ステップ1 | Router(config-controller)# framing sonet                  | フレーム タイプとして SONET を指定します。これ<br>がデフォルトです。                                                                                                    |
| ステップ2 | Router(config-controller)# clock source {internal   line} | <ul> <li>クロック ソースを設定します。</li> <li>internal: 内部クロック ソースを使用するように<br/>指定します。</li> <li>line: ネットワーク クロック ソースを使用する<br/>ように指定します。これは、T1 および E1 のデ<br/>フォルト値です。</li> </ul>           |
| ステップ3 | Router(config-controller)# loopback {local   network}     | <ul> <li>SONET コントローラのループバックモードをイネーブルまたはディセーブルにします。</li> <li>local loopback:送信パスから受信パスヘデータをループさせます。</li> <li>network loopback:外部ポートで受信したデータを送信パスにループさせて外部ポートに戻します。</li> </ul> |

|       | コマンドまたはアクション                                                                      | 目的                                                                                                    |
|-------|-----------------------------------------------------------------------------------|----------------------------------------------------------------------------------------------------|
|       |                                                                                   | デフォルトでは、ループバックは無効になっていま<br>す。                                                                                                    |
| ステップ4 | Router(config-controller)# sts-1 {1- 12   1 - 3   4 - 6   7 -<br>9   10 - 12} pos | STS-1sを指定することで、CHOC12 SONET コント<br>ローラを OC12 POS モードおよび OC3 POS モードに<br>設定し、POS にバンドルされるようにします。                                                |
| ステップ5 | Router(config-controller)# sts-1 sts1-#                                           | SONET 同期転送信号(STS)のレベルを指定し、<br>STS1 設定モードを開始します。                                                                                                |
|       |                                                                                   | <ul> <li><i>sts-1</i>#:番号は、1ポートチャネライズド<br/>OC-3/STM-1 SPAの場合は1~3になり、1ポー<br/>トチャネライズドOC-12/STM-4 SPAの場合は<br/>1~12になります。</li> </ul>              |
| ステップ6 | Router(config-ctrlr-sts1)# mode {ct3   ct3-e1   t3   vt-15}                       | STS-1 パスの動作モードを指定します。                                                                                                    |
|       |                                                                                   | • ct3: DS3 シグナルを伝送する STS-1 が 28 の T1<br>に分割されます(Plesiochronous Digital Hierarchy<br>[PDH])。                                                    |
|       |                                                                                   | • ct3-e1 : チャネライズド T3 で E1 回線を伝送します。                                                                                                    |
|       |                                                                                   | • t3—STS 1 が非チャネライズド(クリア チャネ<br>ル)T3 を伝送します。                                                                                                   |
|       |                                                                                   | <ul> <li>vt-15: STS-1 は、7 つの Virtual Tributary Groups<br/>(VTG) に分割されます。さらに各 VTG が 4<br/>つの VT1.5 に分割され、それぞれが T1 を 1 つ<br/>ずつ伝送します。</li> </ul> |
| ステップ1 | Router(config-ctrlr-sts1)# vtg vtg#                                               | VTG で T1 を設定します。                                                                                                    |
|       |                                                                                   | <ul> <li><i>vtg</i>#: vtg 番号を指定します。SONET フレーミングの場合、値は1~7です。</li> </ul>                                                                         |

# SDH モードの設定

(注) SDHモードは、Cisco IOS XE リリース 3.1.1S 以降から、1 ポートチャネライズド OC-12/STM-4 SPA でサポートされています。

SDH モードを設定する手順は、次のとおりです。

#### 手順の概要

- **1.** Router(config-controller)# framing sdh
- 2. Router(config-controller)# aug mapping {au-3 | au-4}

- **3.** Router(config-controller)# clock source {internal | line}
- 4. 次のいずれかを実行します。

•

- Router(config-controller)# au-4 au-4# tug-3 tug-3#
- Router(config-controller)# **au-3** *au-3*#
- 5. SDH フレーミングが AU-4 モードの場合

#### 手順の詳細

|       | コマンドまたはアクション                                                          | 目的                                                                                                    |
|-------|-----------------------------------------------------------------------|----------------------------------------------------------------------------------------------------|
| ステップ1 | Router(config-controller)# framing sdh                                | フレーム タイプとして SDH を指定します。                                                                                                    |
| ステップ2 | Router(config-controller)# aug mapping {au-3   au-4}                  | SDH フレーミング用に AUG マッピングを設定します。                                                                                                    |
|       |                                                                       | AUGマッピングをAU-4として設定した場合、次の<br>多重/アライメント/マッピングを使用します。                                                                                                    |
|       |                                                                       | TUG-3 <> VC-4 <> AU-4 <> AUG                                                                                                    |
|       |                                                                       | マッピングを AU-3 として設定した場合、次の多重/<br>アライメント/マッピングを使用します。                                                                                                    |
|       |                                                                       | VC-3 <> AU-3 <> AUG                                                                                                    |
|       |                                                                       | デフォルト: au-4.                                                                                                    |
| ステップ3 | Router(config-controller)# clock source {internal   line}             | クロック ソースを設定します。                                                                                                    |
|       |                                                                       | <ul> <li>internal:内部クロックソースを使用するように<br/>指定します。</li> <li>line:ネットワーククロックソースを使用する<br/>ように指定します。これは、T1 および E1 のデ<br/>フォルト値です。</li> </ul>                                           |
| ステップ4 | 次のいずれかを実行します。<br>• Router(config-controller)# au-4 au-4# tug-3 tug-3# | AU-3、AU-4、トリビュタリ ユニット グループ、<br>AU-4向けタイプ3(TUG-3)を設定し、それぞれの<br>コンフィギュレーション モードを開始します。                                                                                            |
|       | • Router(config-controller)# <b>au-3</b> <i>au-3</i> #                | SONET または SDH のフレーミング モードに応じ<br>て、これらのコマンドのいずれかを使用して、<br>STS-1、AU-3、TUG-3、AU-4 を 1 ポート チャネラ<br>イズド OC-3/STM-1 SPA に設定できます。                                                      |
|       |                                                                       | 現在設定されているAUGマッピングの値に応じて、<br>このコマンドでさらにTUG-3、AU-3、AU-4、STS-1<br>多重化を指定します。CLI コマンドパーサーが、<br>config-ctrlr-tug3 (SDH モード)、config-ctrlr-au3<br>(SDH モード)、config-ctrlr-sts1 パーサー モード |

|       | コマンドまたはアクション                                                                   | 目的                                                                                                    |
|-------|--------------------------------------------------------------------------------|----------------------------------------------------------------------------------------------------|
|       |                                                                                | (SONET モード)で開始され、それぞれ関連する<br>コマンドのみが表示されます。                                                                                                    |
|       |                                                                                | <ul> <li><i>au-4#</i>:範囲は1~4です。</li> <li><i>tug-3#</i>:範囲は1~3です。</li> <li><i>au-3#</i>:範囲は1~12です。</li> </ul>                                                                                                    |
| ステップ5 | SDH フレーミングが AU-4 モードの場合<br>例:                                                  | AU-3またはAU-4モード向けの動作モードを設定します。                                                                                                    |
|       | Router(config-ctrlr-tug3)# mode {c-11   c-12   t3   e3}                        | C-11およびC-12は、コンテナレベルn (SDH) チャ<br>ネライズド T3 です。これは 28 の T1 チャネルに分<br>割される T3 チャネルのタイプです。                                                                                                    |
|       | 例:<br>In SDH framing AU-3 mode:<br>例:                                          | <ul> <li>• c-11: AU-3/AU-4 TUG-3 を、7 つに分割された<br/>TUG-2 に指定します。各 TUG-2 はその後、4 つ<br/>の TU-11 に分割され、それぞれが C-11 T1 を伝<br/>送します。</li> </ul>                                                                                                    |
|       | Router(config-ctrlr-au3)# mode {c-11   c-12  <br>t3   e3   ct3   ct3-e1}<br>例: | <ul> <li>• c-12: AU-3/AU-4 TUG-3 を、7 つに分割された<br/>TUG-2に指定します。各 TUG-2 はその後、3 つ<br/>の TU12 に分割され、それぞれが C-12 E1 を伝<br/>送します。</li> </ul>                                                                                                    |
|       |                                                                                | <ul> <li>t3:非チャネライズド(クリアチャネル)T3伝送する AU-3/AU-4 TUG-3 を指定します。</li> <li>e3:非チャネライズド(クリアチャネル)E3 伝送する AU-3/AU-4 TUG-3 を指定します。</li> <li>ct3:DS3 シグナルを伝送する AU-3 が 28 の T1 Plesiochronous Digital Hierarchy [PDH] に分割されます。</li> <li>ct3-e1:E1 回線を伝送するチャネライズドT3 を指定します。</li> </ul> |

### チャネライズド DS3 モードの設定

チャネライズドDS3モードを設定する手順は、次のとおりです。

#### 手順の概要

- 1. Router(config)# controller sonet *slot/subslot/port*
- 2. Router(config-controller)# sts-1 sts1-#
- **3.** Router(config-ctrlr-sts1)# t3 framing {c-bit| m23| auto-detect}
- **4.** Router(config-ctrlr-sts1)# **t3** clock source {internal | line}
- 5. Router(config-ctrlr-sts1)# t3 loopback {local | network [line | payload] | remote [line | payload]}
- 6. Router(config-ctrlr-sts1)# t3 mdl string {eic | fic | generator | lic | pfi | port | unit} string
- 7. Router(config-ctrlr-sts1)# t3 mdl transmit {path | idle-signal | test-signal}

- 8. Router(config-ctrlr-sts1)# t3 equipment{customer | network} loopback
- 9. Router(config-ctrlr-sts1)# t3 bert pattern pattern interval 1-14400

#### 手順の詳細

|               | コマンドまたはアクション                                                 | 目的                                                                     |
|---------------|--------------------------------------------------------------|------------------------------------------------------------------------|
|               | Poutor(config)# controller senet slot/subslot/next           |                                                                        |
| ステッフィ         | Kouter(coning)# controller sollet stol/substol/port          | 設定するコントローフを選択し、コントローフコンフィギュレーションモードを開始します                              |
|               | 1例:                                                          |                                                                        |
|               |                                                              |                                                                        |
| ステップ2         | Router(config-controller)# sts-1 sts1-#                      | STS モードを選択し、sts1 コンフィギュレーション                                           |
|               |                                                              | モードを開始します。                                                             |
|               |                                                              | • <i>Sts-1#</i> : <i>l</i> : 1~yの値を指定します。yが SONET                      |
|               |                                                              | STS のレベルになります。                                                         |
| ステップ <b>3</b> | Router(config-ctrlr-sts1)# t3 framing {c-bit  m23            | フレーミングモードを指定します。                                                       |
|               | auto-detect}                                                 | ・ c-bit : C ビットパリティフレーミングを指定し                                          |
|               | 例:                                                           | ます。                                                                    |
|               |                                                              | •m23:M23フレーミングを指定します。                                                  |
|               | 例:                                                           | • auto-detect:回線の終端にあるデバイスのフレー                                         |
|               |                                                              | ミングタイプを検出し、そのフレーミングタ<br>イプに切り抜きます。 両方のデバイスが                            |
|               |                                                              | イノに切り替えます。 両方のアハイスが<br>auto-detect に設定されている場合、C ビットフ                   |
|               |                                                              | レーミングが使用されます。これがデフォルト                                                  |
|               |                                                              | です。                                                                    |
| ステップ4         | Router(config-ctrlr-sts1)# t3 clock source {internal   line} | クロック ソースを設定します。                                                        |
|               | 例:                                                           | <ul> <li>internal:内部クロックソースを使用するように<br/>指定します。</li> </ul>              |
|               |                                                              | <ul> <li>line:ネットワーク クロック ソースを使用する<br/>ように指定します。これがデフォルトです。</li> </ul> |
|               |                                                              | <br>  (注) 接続の反対側がlineに設定されている場合                                        |
|               |                                                              | は、クロック ソースを internal に、接続の                                             |
|               |                                                              | 反対側が internal に設定されている場合は                                              |
|               |                                                              | line に設定します。                                                           |
| ステップ5         | Router(config-ctrlr-sts1)# t3 loopback {local   network      | SONETコントローラのループバックモードをイネー                                              |
|               | [line   payload]   remote [line   payload]}                  | ブルまたはディセーブルにします。                                                       |
|               |                                                              | • local loopback:送信パスから受信パスヘデータ<br>をループさせます。                           |
|               |                                                              | • network loopback : 外部ポートで受信したデー                                      |
|               |                                                              | タを送信パスにループさせて外部ポートに戻し                                                  |
|               |                                                              | ます。                                                                    |

I

|                            | コマンドまたはアクション                                                                                         | 目的                                                                                                    |
|----------------------------|----------------------------------------------------------------------------------------------------|----------------------------------------------------------------------------------------------------|
|                            |                                                                                                    | <ul> <li>remote loopback:該当するのはCビットフレー<br/>ミングだけです。</li> </ul>                                                                                                    |
|                            |                                                                                                    | デフォルトは no loopback です。                                                                                                    |
| ステップ6                      | Router(config-ctrlr-sts1)# t3 mdl string {eic   fic  <br>generator   lic   pfi   port   unit} string | メンテナンス データ リンク(MDL)でサポートす<br>るパラメータを設定します。                                                                                                    |
|                            | 例:<br>例:                                                                                             | <ul> <li>eic:機器のIDコードを指定します。</li> <li>fic:フレームのIDコードを指定します。</li> <li>generator:MDLテスト信号の生成番号を指定します。</li> <li>lic:位置IDコードを指定します。</li> <li>pfi—MDLパスメッセージで、Path Facility<br/>Identificationコードを指定します。</li> <li>port:MDLアイドルストリングメッセージで、<br/>ポート番号を指定します。</li> <li>unit:ユニット識別コードを指定します。</li> <li>string:選択されたサポート:選択されたサポートパラメータに対して、ユーザIDを指定します。</li> </ul> |
| <br>フ <i>キ</i> ップ <b>フ</b> | Router(config.ctrlr.sts1)# <b>t3 mdl transmit</b> {nath                                              | ノノオルトは no mai string ( )。<br>MDI 送信パラメータも記字1 ます                                                                                                    |
| ~,,,,,,                    | idle-signal   test-signal}                                                                           | <ul> <li> <b>while</b> 医信バリメータを設定します。 </li> <li> <b>path</b>: MDL Path メッセージの送信を有効にします。 </li> <li> <b>idle-signal</b>: MDL アイドル信号メッセージの送信を有効にします。 </li> <li> <b>test-signal</b>: MDL テスト信号メッセージの送信を有効にします。 </li> <li> <i>itest-signal</i>: MDL テスト信号メッセージの送信を有効にします。 </li> </ul>                                                                           |
| ステップ8                      | Router(config-ctrlr-sts1)# <b>t3 equipment</b> {customer                                             | ポートからのリモートループバック要求をイネーブ                                                                                                    |
|                            | network} loopback<br>例:                                                                              | ルにします。equipment network loopback を指定する<br>と、この機能がディセーブルになります。                                                                                                    |
|                            |                                                                                                    | <ul> <li>(注) リモートループバックを使用できるのは、</li> <li>C ビット フレーミング モードの場合に限られます。</li> </ul>                                                                                                    |
| ステップ9                      | Router(config-ctrlr-sts1)# <b>t3 bert pattern</b> <i>pattern</i> <b>interval</b> <i>1-14400</i>      | ビットエラーレートテスト (BERT) を有効にしま<br>す。                                                                                                    |

I

| コマンドまたはアクション | 目的                                               |
|--------------|--------------------------------------------------|
|              | • pattern: BERT テストの繰り返しパターンの長                   |
|              | さを指定します。許可される値は、0、1、2^15、                        |
|              | 2^20、2^23、alt-0-1 です。                            |
|              | <ul> <li>interval: BERTテストの継続時間を分単位で指</li> </ul> |
|              | 定します。インターバルの値は1~14400の範                          |
|              | 囲で指定できます。                                        |

### DS1の設定(チャネライズドT3モード)

DS1を設定する手順は、次のとおりです。

#### 手順の概要

- 1. Router(config)# controller sonet *slot/subslot/port*
- 2. Router(config-controller)# sts-1 sts-1#
- **3.** Router(config-ctrlr-sts1)# mode {ct3 | vt-15}
- **4**. Router(config-ctrlr-sts1)# **t1** *t1*# **clock source** {**internal** | **line**}
- 5. Router(config-ctrlr-sts1)# t1 t1# fdl ansi
- 6. Router(config-ctrlr-sts1)# t1 t1# framing {sf| esf}
- 7. Router(config-ctrlr-sts1)# t1 *t1*# yellow {detection | generation}
- 8. Router(config-ctrlr-sts1)# t1 t1# channel-group channel-group# timeslots list-of-timeslots speed [56 | 64]
- **9.** Router(config-ctrlr-sts1)# t1 t1# loopback [local | network {line | payload} | remote {line {fdl {ansi | bellcore} | inband} | payload [fdl] [ansi]}]
- **10.** Router(config-ctrlr-sts1)# **t1** *t1* # **shutdown**

#### 手順の詳細

|       | コマンドまたはアクション                                                           | 目的                                                                                                    |
|-------|------------------------------------------------------------------------|----------------------------------------------------------------------------------------------------|
| ステップ1 | Router(config)# <b>controller sonet</b> <i>slot/subslot/port</i><br>例: | 設定するコントローラを選択し、コントローラ コ<br>ンフィギュレーション モードを開始します。                                                                                                    |
| ステップ2 | Router(config-controller)# sts-1 sts-1#                                | SONET 同期転送信号(STS)のレベルを指定し、<br>STS 設定モードを開始します。<br>• <i>sts-1</i> #: STS の値は1から3です。                                                                                                    |
| ステップ3 | Router(config-ctrlr-sts1)# mode {ct3   vt-15}                          | <ul> <li>STS-1 パスの動作モードを指定します。</li> <li>ct3: DS31 シグナルを伝送する STS-1 が 28 の<br/>T1 に分割されます (Plesiochronous Digital<br/>Hierarchy [PDH])。</li> <li>vt-15: STS-1は、7つの Virtual Tributary Groups<br/>(VTG) に分割されます。さらに各 VTG が 4</li> </ul> |

|               | コマンドまたはアクション                                                                                                  | 目的                                                                                                    |
|---------------|----------------------------------------------------------------------------------------------------|----------------------------------------------------------------------------------------------------|
|               |                                                                                                    | つの VT1.5 に分割され、それぞれが T1 を 1 つ<br>ずつ伝送します。                                                                                                    |
| ステップ4         | Router(config-ctrlr-sts1)# <b>t1</b> <i>t1</i> # <b>clock source</b> { <b>internal</b>   <b>line</b> }        | クロック ソースを設定します。                                                                                                    |
|               | 何」:                                                                                                    | <ul> <li><i>t1</i>#:番号が T1 チャネルを示しています。</li> <li>internal:内部クロック ソースを使用するよう<br/>に指定します。</li> </ul>                                                                                                    |
|               |                                                                                                    | <ul> <li>line:ネットワーククロックソースを使用する<br/>ように指定します。これがデフォルトです。</li> </ul>                                                                                                    |
| ステップ5         | Router(config-ctrlr-sts1)# t1 t1# fdl ansi                                                                    | Facility Data Link (FDL) を使用して、リモートパ<br>フォーマンス レポートの1 秒間の伝送を有効にし<br>ます。                                                                                                    |
|               |                                                                                                    | <ul> <li><i>t1#</i>:番号が T1 チャネルを示しています。</li> <li><i>fdl ansi</i>: FDL および ANSI T1.403 規格を指定します。</li> </ul>                                                                                                |
|               |                                                                                                    | このコマンドを実行しない場合、FDL は ATT、デ<br>フォルト モードで実行されます。ATT は、AT&T<br>TR54016 規格になります。                                                                                                    |
| ステップ6         | Router(config-ctrlr-sts1)# t1 <i>t1</i> # framing {sf  esf}                                                   | フレーミングのタイプを指定します。                                                                                                    |
|               |                                                                                                    | <ul> <li><i>t1#</i>:番号が T1 チャネルを示しています。</li> <li><i>sf</i>:T1 フレーミング タイプとしてスーパー フレーム (SF) を使用することを指定します。</li> <li><i>esf</i>:T1 フレーミング タイプとして拡張スーパーフレーム (ESF) を使用することを指定します。</li> </ul>                   |
| ステップ <b>1</b> | Router(config-ctrlr-sts1)# t1 t1 # yellow {detection   generation}                                            | DSI イエロー アラームの検出および生成を有効に<br>します。                                                                                                    |
|               |                                                                                                    | <ul> <li>detection:イエローアラームを検出します。</li> <li>generation:イエローアラームを生成します。</li> </ul>                                                                                                    |
| ステップ8         | Router(config-ctrlr-sts1)# t1 t1# channel-group<br>channel-group# timeslots list-of-timeslots speed [56   64] | <ul> <li>T1 または E1 インターフェイスを設定します。</li> <li><i>t1</i>#:番号が T1 チャネルを示しています。</li> <li><i>channel-group</i>#:チャネル グループ番号を、0 ~ 23 で指定します。</li> <li><i>list-of-timeslots</i>:1つまたは複数のタイムスロットを地容します。</li> </ul> |
|               |                                                                                                    | 「と「存正しより。                                                                                                    |

I

|               | コマンドまたはアクション                                                                                                    | 目的                                                                                                    |
|---------------|----------------------------------------------------------------------------------------------------|----------------------------------------------------------------------------------------------------|
|               |                                                                                                    | • speed [56   64]: (任意)回線の速度を、キロ<br>ビット/秒で指定します。有効な値は 56 と 64<br>です。                                                                                                    |
| ステップ <b>9</b> | Router(config-ctrlr-sts1)# t1 t/# loopback [local  <br>network {line   payload}   remote {line {fdl {ansi  <br>bellcore}   inband}   payload [fdl] [ansi]}]<br>例:<br>例: | です。<br>特定のT1チャネルで、ループバックを有効にしま<br>す。<br>・t1#:番号がT1チャネルを示しています。<br>・local loopback: (オプション)送信パスから<br>受信パスヘデータをループさせます。<br>・network loopback: (オプション)外部ポート<br>で受信したデータを送信パスにループさせて外<br>部ポートに戻します。<br>・remote line fdl {ansi belcore}: (任意)ネット<br>ワーク回線ループバックの開始を要求するリ<br>モートエンドに、16ビットのExtended<br>Superframe (ESF)データリンクコードワー<br>ドを繰り返し送信します。キーワードに ansi<br>を指定することで、T1チャネルでのリモート<br>回線Facility Data Link (FDL) ANSI ビットルー<br>プバックを有効にします。キーワードにbellcore<br>を指定することで、T1チャネルでのリモート<br>SmartJack ループバックを有効にします。<br>・remote line inband: (任意)リモートエンド<br>に、繰り返しの5ビットインバンドパターン<br>(00001)を送信し、ネットワーク回線ループ<br>バックに入ることを要求します。<br>・remote payload [fdl][ansi]: (任意)ネットワー<br>クペイロードループバックの開始を要求する<br>リモートエンドに、16ビットのESFデータリ<br>ンクコードワードを繰り返し送信します。T1 |
| ステップ10        | Router(config-ctrlr-sts1)# <b>t1</b> <i>t1</i> # <b>shutdown</b>                                                                                                    | チャネルのリモートペイロードFDLANSIビッ<br>トループバックをイネーブルにします。<br>指定されたT1チャネルをシャットダウンします。                                                                                                    |
|               |                                                                                                    | ・11#: 番方か II ナヤイルを示しています。                                                                                                    |

### E1 (チャネライズド T3/E3 モード)の設定

(注) Cisco IOS XE リリース 3.1.1S 以降から、1 ポート チャネライズド OC-12/STM-4 SPA で、E1/E3 チャネライゼーション モードがサポートされています。 E1の設定は、チャネライズドDS3モードで行う必要があります。E1を設定する手順は、次のとおりです。

手順の概要

- 1. Router(config-controller)# e1 e1# channel-group channel-group# timeslots list-of-timeslots speed [56 | 64]
- **2.** Router(config-controller)# **e1** *e1*# **unframed**
- **3.** Router(config-controller)# e1 *e1*# [unframed | framing] {crc4 | no-crc4}
- **4**. Router(config-controller)# **e1** *e1*# **clock source** {**internal** | **line**}
- 5. Router(config-controller)# e1 e1# national bits pattern
- 6. Router(config-controller)# e1 *e1*# loopback [local | network]
- 7. Router(config-controller)# e1 *e1*# shutdown

#### 手順の詳細

|       | コマンドまたはアクション                                                                                                    | 目的                                                                                                    |
|-------|----------------------------------------------------------------------------------------------------|----------------------------------------------------------------------------------------------------|
| ステップ1 | Router(config-controller)# e1 e1# channel-group<br>channel-group# timeslots list-of-timeslots speed [56   64]<br>例: | <ul> <li>E1回線の論理チャネルグループを作成します。</li> <li>el#:番号は1~3の範囲です。</li> <li>channel-group:論理チャネルグループがチャネ<br/>ライズドE1回線となるよう定義します。</li> <li>channel-group#:チャネルグループ番号を指定<br/>します。</li> <li>list-of-timeslots:E1回線を構成するタイムスロッ<br/>トの数を指定します。</li> <li>speed[56 64]:回線の速度を、キロビット/秒で<br/>指定します。有効値は56と64です。</li> </ul> |
| ステップ2 | Router(config-controller)# e1 e1# unframed                                                                          | <ul> <li>E1回線にE1非フレーミング(クリアチャネル)論</li> <li>理チャネルグループを作成します。</li> <li>el#:番号は1~3の範囲です。</li> </ul>                                                                                                    |
| ステップ3 | Router(config-controller)# e1 <i>e1</i> # [unframed  <br>framing] {crc4   no-crc4}                                  | <ul> <li>E1回線で使用されるフレーミングの種類(非フレー<br/>ミング含む)を設定します。</li> <li>el#:番号は1~3の範囲です。</li> <li>crc4:4ビットの巡回冗長検査(CRC)フレー<br/>ミングを指定します。</li> <li>no-crc4:基本的なフレーミングを指定します。</li> </ul>                                                                                                    |
| ステップ4 | Router(config-controller)# e1 e1# clock source {internal   line}                                                    | <ul> <li>E1 回線のクロック ソースを設定します。</li> <li>internal : 内部クロック ソースを使用するよう<br/>に指定します。</li> <li>line : クロック ソースの E1 回線を指定します。</li> </ul>                                                                                                    |

|       | コマンドまたはアクション                                              | 目的                                                                                                    |
|-------|-----------------------------------------------------------|----------------------------------------------------------------------------------------------------|
| ステップ5 | Router(config-controller)# e1 e1# national bits pattern   | El 回線のナショナル予約ビットを設定します。                                                                                  |
|       |                                                           | <ul> <li><i>el</i>#:番号は1~3の範囲です。</li> <li><i>pattern</i>:値は0x0~0x1F(16進数)、または0~31(10進数)の範囲です。</li> </ul> |
| ステップ6 | Router(config-controller)# e1 <i>e1</i> # loopback [local | E1回線でループバックを指定します。                                                                                       |
|       | network]                                                  | <ul> <li>el#:番号は1~3の範囲です。</li> </ul>                                                                     |
|       | 19月:                                                      | • local loopback : (オプション)送信パスから受<br>信パスヘデータをループさせます。                                                    |
|       |                                                           | <ul> <li>network loopback: (オプション)外部ポート</li> <li>で受信したデータを送信パスにループさせて外</li> </ul>                        |
|       |                                                           | <ul> <li>部ボートに戻します。</li> </ul>                                                                           |
| ステップ1 | Router(config-controller)# e1 e1# shutdown                | E1 回線を個別にシャット ダウンします。                                                                                    |
|       | 例:                                                        | <ul> <li>el#:番号は1~3の範囲です。</li> </ul>                                                                     |
|       |                                                           |                                                                                                    |

### 非チャネライズド E3 シリアル インターフェイスの設定

(注) Cisco IOS XE リリース 3.1.1S 以降から、1 ポート チャネライズド OC-12/STM-4 SPA で、E1/E3 チャネライゼーション モードがサポートされています。

非チャネライズド E3 シリアルインターフェイスを設定する手順は、次のとおりです。

#### 手順の概要

- **1.** Router(config-controller)# dsu mode {cisco | digital-link | kentrox}
- 2. Router(config-controller)# dsu bandwidth number
- 3. Router(config-controller)# scramble
- **4**. Router(config-controller)# **national bit** {0 | 1}
- 5. Router(config-controller)# framing {bypass | g751 | g832}
- **6.** Router(config-controller)# crc  $\{16 \mid 32\}$
- 7. Router(config-controller)# loopback {network | local | remote}
- 8. Router(config-controller)# shutdown
- 9. Router(config-controller)# bert pattern pattern interval 1-14400

#### 手順の詳細

|       | コマンドまたはアクション                                                            | 目的                                              |
|-------|-------------------------------------------------------------------------|-------------------------------------------------|
| ステップ1 | Router(config-controller)# dsu mode {cisco   digital-link<br>  kentrox} | T3 または E3 コントローラが使用するインターオペ<br>ラビリティ モードを指定します。 |

|       | コマンドまたはアクション                                                      | 目的                                                                                                    |
|-------|-------------------------------------------------------------------|----------------------------------------------------------------------------------------------------|
|       |                                                                   | <ul> <li>cisco: データ サービス ユニット (DSU) モードとして cisco を指定します。</li> <li>digital-link: Digital link を DSU モードとして指定します。範囲は 300 ~ 34010 です。</li> <li>kentrox: kentrox を DSU モードとして指定します。範囲は 1000 ~ 24500、または 34010 です。</li> <li>デフォルトは cisco です。</li> </ul> |
| ステップ2 | Router(config-controller)# dsu bandwidth number                   | 最大許容帯域幅を kbps で指定します。                                                                                                    |
|       |                                                                   | • number : 指定できる値は 0 ~ 34368 です。デ<br>フォルトは 34368 です。                                                                                                    |
| ステップ3 | Router(config-controller)# scramble                               | E3物理層インターフェイス用にスクランブリングを<br>有効にします。デフォルトは no scramble です。                                                                                                    |
| ステップ4 | Router(config-controller)# national bit {0   1}                   | E3回線のナショナル予約ビットを設定します。デフォルトは0です。                                                                                                    |
| ステップ5 | Router(config-controller)# framing {bypass   g751   g832}         | インターフェイスのフレーミングを設定します。                                                                                                    |
|       |                                                                   | <ul> <li>bypass:フレーミングバイパスがフルE3の帯<br/>域幅を使用するように設定します。</li> <li>g751:g751フレーミングを指定します。E3の<br/>場合、これがデフォルトです。</li> <li>g832:g832フレーミングを指定します。</li> </ul>                                                                                            |
| ステップ6 | Router(config-controller)# crc {16   32}                          | CRC サイズをビット単位で指定します。                                                                                                    |
|       |                                                                   | <ul> <li>16:16ビット CRC。これがデフォルトの設定です。</li> <li>32:32ビット CRC。</li> </ul>                                                                                                    |
| ステップ1 | Router(config-controller)# loopback {network   local  <br>remote} | ループバックを非チャネライズド E3 シリアルイン<br>ターフェイス用に有効になるよう指定します。                                                                                                    |
|       |                                                                   | <ul> <li>local loopback:送信パスから受信パスヘデータ<br/>をループさせます。</li> </ul>                                                                                                    |
|       |                                                                   | <ul> <li>network loopback:外部ポートで受信したデー<br/>タを送信パスにループさせて外部ポートに戻し<br/>ます。</li> </ul>                                                                                                    |
|       |                                                                   | <ul> <li>remote loopback: リモートエンドに遠端アラー<br/>ムと制御要求を送信し、ネットワーク回線ルー<br/>プバックに入ることを要求します。</li> </ul>                                                                                                    |
| ステップ8 | Router(config-controller)# shutdown                               | E3 インターフェイスをシャットダウンします。                                                                                                    |

|       | コマンドまたはアクション                                                                  | 目的                                                                                                    |
|-------|-------------------------------------------------------------------------------|----------------------------------------------------------------------------------------------------|
| ステップ9 | Router(config-controller)# <b>bert pattern</b> <i>pattern</i> <b>interval</b> | E3回線に、BERT パターンを送信します。                                                                                                    |
|       | 1-14400                                                                       | <ul> <li><i>pattern</i>: BERT テストの繰り返しパターンの長<br/>さを指定します。許可されている値は、2<sup>15、</sup></li> <li>2<sup>20、2<sup>23</sup>、0、1、alt-0-1 です。</sup></li> </ul> |
|       |                                                                               | <ul> <li>interval time: BERT テストの継続時間を分単位<br/>で指定します。インターバルの値は1~14400<br/>の範囲で指定できます。</li> </ul>                                                     |

### インターフェイス コンフィギュレーションの確認

インターフェイスの設定を確認するには、show interface serial コマンドを使用します。

Router# show interface serial 1/0/0.1/1:0

```
Serial1/0/0.1/1:0 is up, line protocol is up
 Hardware is SPA-1XCHSTM1/OC3
 Internet address is 10.1.1.1/16
 MTU 1500 bytes, BW 64 Kbit, DLY 20000 usec,
    reliability 255/255, txload 1/255, rxload 1/255
 Encapsulation HDLC, crc 16, loopback not set
 Keepalive not set
  Last input never, output never, output hang never
 Last clearing of "show interface" counters never
 Input queue: 0/375/0/0 (size/max/drops/flushes); Total output drops: 0
  Queueing strategy: fifo
  Output queue: 0/40 (size/max)
  5 minute input rate 0 bits/sec, 0 packets/sec
  5 minute output rate 0 bits/sec, 0 packets/sec
    0 packets input, 0 bytes, 0 no buffer
    Received 0 broadcasts (0 IP multicasts)
    0 runts, 0 giants, 0 throttles
    0 input errors, 0 CRC, 0 frame, 0 overrun, 0 ignored, 0 abort
    0 packets output, 0 bytes, 0 underruns
    0 output errors, 0 collisions, 2 interface resets
    0 output buffer failures, 0 output buffers swapped out
     1 carrier transitions no alarm present
  VC 0: timeslot(s): 1, Transmitter delay 0, non-inverted data
```

# オプション設定

シリアル SPA を設定する場合に、いくつかの標準(ただし任意の)設定が必要となることが あります。

### カプセル化方式の設定

WAN リンクを通過するトラフィックをカプセル化するには、接続にレイヤ2プロトコルを使用する必要があります。カプセル化方式を設定するには、次のコマンドを使用します。

#### 手順の概要

1. Router# configure terminal

- 2. Router(config)# interface serial *slot/subslot/port:channel-group*
- **3.** Router(config-if)# encapsulation encapsulation-type {hdlc | ppp | frame-relay}
- **4.** Router(config-if)#  $crc{16|32}$

#### 手順の詳細

|       | コマンドまたはアクション                                                                      | 目的                                                                                                    |
|-------|-----------------------------------------------------------------------------------|----------------------------------------------------------------------------------------------------|
| ステップ1 | Router# configure terminal                                                        | グローバル コンフィギュレーション モードを開始<br>します。                                                                                                    |
| ステップ2 | Router(config)# interface serial<br>slot/subslot/port:channel-group               | 設定するインターフェイスを選択し、インターフェ<br>イスコンフィギュレーションモードを開始します。                                                                                                    |
|       | 例:                                                                                | • <i>slot/subslot/port:channel-group</i> :インターフェイ<br>スの場所を指定します。                                                                                                    |
|       |                                                                                   | アドレッシング情報については、コントローラおよ<br>びインターフェイス設定の物理アドレスの指定(<br>2ページ)およびインターフェイスに名前を付け<br>る (2ページ) を参照してください。                                                                                                    |
| ステップ3 | Router(config-if)# encapsulation encapsulation-type {hdlc<br>  ppp   frame-relay} | <ul> <li>インターフェイスのカプセル化方式を設定します。</li> <li>hdlc:シリアルインターフェイス対応のハイレベルデータリンクコントロール(HDLC)プロトコルを設定します。このカプセル化方式では、ウィンドウ化または再送信を実行しなくても、HDLCの同期フレーミングおよびエラー検出機能を実行できます。これは、同期シリアルインターフェイスのデフォルトです。</li> <li>ppp:シリアルインターフェイスにポイントツーポイントプロトコル(PPP)を設定します。</li> <li>frame-relay:フレームリレー(シリアルインターフェイス対応)を設定します。</li> </ul> |
| ステップ4 | Router(config-if)# crc{16 32}                                                     | <ul> <li>CRC サイズをビット単位で指定します。</li> <li>• 16:16 ビット CRC。これがデフォルトの設定です。</li> <li>• 32:32 ビット CRC。</li> </ul>                                                                                                    |

### T1の CRC サイズの設定

CRC は、数値計算を使用して送信データ内のエラーを検出するエラーチェック方式です。1 ポート チャネライズド OC-3/STM-1 SPA、および1 ポート チャネライズド OC-12/STM-4 SPA では、デフォルトで16ビット巡回冗長検査(CRC)が使用されていますが、32 ビット CRC も サポートしています。16 および 32 の指定値は、Frame Check Sequence (FCS)の長さ(ビット 単位)を示します。CRCが32ビットの場合は、エラー検出能力が向上しますが、オーバーヘッドが増加します。送信側と受信側で設定を同じにする必要があります。

T1 インターフェイスの CRC の長さを設定するには、次に示すコマンドを使用します。

#### 手順の概要

- 1. Router# configure terminal
- 2. Router(config)# interface serial slot/subslot/port:channel-group
- **3.** Router(config-if)# crc {16 | 32}

#### 手順の詳細

|       | コマンドまたはアクション                                                        | 目的                                                                                               |
|-------|---------------------------------------------------------------------|--------------------------------------------------------------------------------------------------|
| ステップ1 | Router# configure terminal                                          | グローバル コンフィギュレーション モードを開始<br>します。                                                                 |
| ステップ2 | Router(config)# interface serial<br>slot/subslot/port:channel-group | 設定するインターフェイスを選択し、インターフェ<br>イスコンフィギュレーションモードを開始します。                                               |
|       | 例:                                                                  | • <i>slot/subslot/port:channel-group</i> :インターフェイ<br>スの場所を指定します。                                 |
|       |                                                                     | アドレッシング情報については、コントローラおよ<br>びインターフェイス設定の物理アドレスの指定(<br>2ページ)およびインターフェイスに名前を付け<br>る(2ページ)を参照してください。 |
| ステップ3 | Router(config-if)# crc {16   32}                                    | CRC サイズをビット単位で指定します。                                                                             |
|       |                                                                     | •16:16 ビット CRC。これがデフォルトです。<br>•32:32 ビット CRC。                                                    |

### FDL の設定

Facility Data Link (FDL) は、ESF T1 フレーミングフォーマットが提供する 4 kbps チャネルで す。FDL はペイロード キャパシティの外部で実行されます。ユーザによる作業は必要なく、 機器の終了時にエラー統計情報を調べることができます。FDLを設定するには、次のコマンド を使用します。

#### 手順の概要

- 1. Router# configure terminal
- 2. Router(config)# controller sonet *slot/subslot/port*
- **3.** Router(config)# sts-1 sts-#
- 4. Router(config-ctrlr-sts1)# mode {ct3 | ct3-e1 | t3 | vt-15}
- 5. vt-15 モードが選択された場合:
- 6. Router(config-ctrlr-sts1)# t1 *t1*# framing {sf| esf}

#### 7. Router(config-ctrlr-sts1)# t1 t1# fdl ansi

#### 手順の詳細

I

|       | コマンドまたはアクション                                                                                  | 目的                                                                                                    |
|-------|-----------------------------------------------------------------------------------------------|----------------------------------------------------------------------------------------------------|
| ステップ1 | Router# configure terminal                                                                    | グローバル コンフィギュレーション モードを開始<br>します。                                                                                                    |
| ステップ2 | Router(config)# <b>controller sonet</b> <i>slot/subslot/port</i><br>例:                        | <ul> <li>設定するコントローラを選択し、コントローラコンフィギュレーションモードを開始します。</li> <li><i>slot/subslot/port</i>:コントローラの場所を指定します。</li> <li>アドレッシング情報については、コントローラおよびインターフェイス設定の物理アドレスの指定(2ページ)を参照してください。</li> </ul>                                                                                                    |
| ステップ3 | Router(config)# sts-1 sts-#                                                                   | SONET 同期転送信号 (STS) のレベルを指定し、<br>STS1 設定モードを開始します。<br>sts-1#: STS の値は1から3です。                                                                                                    |
| ステップ4 | Router(config-ctrlr-sts1)# mode {ct3   ct3-e1   t3   vt-15}                                   | <ul> <li>STS-1 パスの動作モードを指定します。</li> <li>ct3: DS3 シグナルを伝送する STS-1 が 28 の T1<br/>に分割されます (Plesiochronous Digital Hierarchy<br/>[PDH])。</li> <li>ct3-e1: チャネライズド T3 で E1 回線を伝送し<br/>ます。</li> <li>t3—STS 1 が非チャネライズド (クリア チャネ<br/>ル) T3 を伝送します。</li> <li>vt-15: STS-1 は、7 つの Virtual Tributary Groups<br/>(VTG) に分割されます。さらに各 VTG が 4<br/>つの VT1.5 に分割され、それぞれが T1を1つ<br/>ずつ伝送します。</li> </ul> |
| ステップ5 | vt-15 モードが選択された場合:<br>例:<br>Router(config-ctrlr-sts1)# vtg vtg#                               | VTG で T1 を設定します。<br>• <i>vtg</i> #: vtg 番号を指定します。値は1~7です。                                                                                                    |
| ステップ6 | Router(config-ctrlr-sts1)# <b>t1</b> <i>t1</i> # <b>framing</b> { <b>sf</b>   <b>esf</b> } 例: | フレーミングのタイプを指定します。<br>・t1#:番号が T1 チャネルを示しています。<br>・sf:T1 フレーミング タイプとしてスーパー フ<br>レーム (SF)を使用することを指定します。                                                                                                    |

|       | コマンドまたはアクション                                                           | 目的                                                                                                    |
|-------|------------------------------------------------------------------------|----------------------------------------------------------------------------------------------------|
|       |                                                                        | <ul> <li>esf: T1フレーミングタイプとして拡張スーパー<br/>フレーム(ESF)を使用することを指定します。</li> <li>FDLを設定するには、esfを選択します。</li> </ul>                         |
| ステップ1 | Router(config-ctrlr-sts1)# <b>t1</b> <i>t1</i> # <b>fdl</b> ansi<br>例: | フレーミングフォーマットにesfが設定された場合、<br>フォーマットに Facility Data Link (FDL) が使用さ<br>れるよう設定されます。                                                |
|       | 例:                                                                     | <ul> <li><i>t1#</i>:番号が T1 チャネルを示しています。</li> <li>fdl <i>ansi</i>: ANSI T1.403 標準を使用する場合は、</li> <li>FDL に ansi を選択します。</li> </ul> |

#### FDL の確認

show controllers t1 コマンドを使って FDL 設定を確認します。

#### Router# show controllers t1

```
T1 6/0/1 is up.
Applique type is Channelized T1
Cablelength is long gain36 0db
No alarms detected.
alarm-trigger is not set
Framing is ESF, FDL is ansi, Line Code is B8ZS, Clock Source is Line.
Data in current interval (742 seconds elapsed):
    0 Line Code Violations, 0 Path Code Violations
    0 Slip Secs, 0 Fr Loss Secs, 0 Line Err Secs, 0 Degraded Mins
    0 Errored Secs, 0 Bursty Err Secs, 0 Severely Err Secs, 0 Unavail Secs
Total Data (last 73 15 minute intervals):
    1278491 Line Code Violations, 3 Path Code Violations,
    0 Slip Secs, 1 Fr Loss Secs, 177 Line Err Secs, 0 Degraded Mins,
    3 Errored Secs, 0 Bursty Err Secs, 1 Severely Err Secs, 227 Unavail Secs
```

### FRF.12 の設定

1 ポート チャネライズド OC-3/STM-1 SPA と1 ポート チャネライズド OC-12/STM-4 SPA では、 フレーム リレー用に FRF.12 エンドツーエンド フラグメンテーションがサポートされていま す。フレーム リレー フラグメンテーション サポートの設定方法については、『*Cisco IOS XE Wide-Area Networking Configuration Guide*』の「Frame Relay Queueing and Fragmentation at the Interface」の章を参照してください。リリース 2 が次の URL にあります。

http://www.cisco.com/en/US/docs/ios/ios\_xe/wan/configuration/guide/wan\_frque\_frag\_if\_xe.html

### マルチリンク PPP の設定(QFP にもとづいたハードウェア)

Multilink Point to Point Protocol (MLPPP) を使用すると、T1 または E1 マルチリンク バンドル 全体に対応するように、インターフェイスを組み合わせることができます。バンドルの数や各 バンドル内の T1 または E1 回線の数を、E1、T1、NxDS0 メンバー リンク インターフェイスに 組み合わせにかかわらず選択することもできます。 Cisco ASR 1000 シリーズルータでは、SPA ではなく、Quantum Flow Processor(QFP)に MLPPP 機能が実装されています。MLPPP を SPA ベースで実装するプラットフォームの場合は、MLPPP メンバーリンクが同じ SPAに装着されている必要があります。これは、Cisco ASR 1000 シリー ズアグリゲーションサービスルータの制約事項ではありません。QFP をベースにした MLPPP の場合は、Cisco ASR 1000 シリーズ アグリゲーション サービス ルータの複数の SPA と SIP で MLPPP バンドルのメンバー リンクがサポートされます。

Cisco IOS XE ソフトウェアで MLPPP を設置する際の詳細については、『Cisco IOS XE Wide-Area Networking Configuration Guide, Release 2』の「Configuring Media-Independent PPP and Multilink PPP」の章を参照してください。

このセクションは、次のトピックで構成されています。

#### MLPPPの設定時の注意事項

MLPPP を設定する場合は、次の注意事項に従ってください。

- バンドルでは、T1、E1、NxDS0 リンクのみがサポートされます。設定では、バンドルにより高い帯域幅のリンクを追加することは禁じられていませんが、サポートはされません。
- ・同じバンドルで、帯域幅の異なるリンクがサポートされています。
- PPP カプセル化は、マルチリンク関連コマンドを設定する前に有効にする必要があります。

#### マルチリンク バンドルの作成

マルチリンクバンドルを作成するには、次のコマンドを使用します。

#### 手順の概要

- 1. Router# configure terminal
- **2.** Router(config)# interface multilink group-number
- 3. Router(config-if)# ip address address mask

#### 手順の詳細

|       | コマンドまたはアクション                                     | 目的                                                                                            |
|-------|--------------------------------------------------|-----------------------------------------------------------------------------------------------|
| ステップ1 | Router# configure terminal                       | グローバル コンフィギュレーション モードを開始<br>します。                                                              |
| ステップ2 | Router(config)# interface multilink group-number | マルチリンクインターフェイスを作成し、マルチリ<br>ンク インターフェイス モードを開始します。<br>• group-number : マルチリンク バンドルのグルー<br>プ番号。 |
| ステップ3 | Router(config-if)# ip address address mask       | マルチリンクグループのIPアドレスを設定します。<br>• address : IP アドレス。<br>• mask : IP ネットマスク。                       |

#### マルチリンク バンドルへのインターフェイスの割り当て

マルチリンクバンドルにインターフェイスを割り当てるには、次のコマンドを使用します。

#### 手順の概要

- 1. Router# configureterminal
- 2. Router(config)# interfaceserial *slot/subslot/port*
- **3.** Router(config-if)# *encapsulation ppp*
- 4. Router(config-if)# pppmultilink group group-number
- **5.** Router(config-if)# ppp m*ultilink*
- 6. マルチリンクバンドルに割り当てるインターフェイスごとに、上記のコマンドを繰り返し ます。

#### 手順の詳細

|               | コマンドまたはアクション                                                      | 目的                                                                                                    |
|---------------|-------------------------------------------------------------------|----------------------------------------------------------------------------------------------------|
| ステップ1         | Router# configureterminal                                         | グローバル コンフィギュレーション モードを開始<br>します。                                                                       |
| ステップ <b>2</b> | Router(config)# interfaceserial slot/subslot/port                 | 設定するインターフェイスを選択し、インターフェ<br>イスコンフィギュレーションモードを開始します。<br>• <i>slot/subslot/port</i> :コントローラの場所を指定し<br>ます。 |
|               |                                                                   | アドレッシング情報については、コントローラおよ<br>びインターフェイス設定の物理アドレスの指定(<br>2ページ)を参照してください。                                   |
| ステップ3         | Router(config-if)# encapsulation ppp                              | PPP カプセル化をイネーブルにします。                                                                                   |
| ステップ4         | Router(config-if)# <b>pppm</b> <i>ultilink</i> group group-number | マルチリンクバンドルにインターフェイスを割り当<br>てます。<br>• group number : T1 またけ F1 バンドルのマルチ                                 |
|               |                                                                   | リンクグループ番号。                                                                                             |
| ステップ5         | Router(config-if)# ppp multilink                                  | インターフェイス上でマルチリンク PPP をイネーブ<br>ルにします。                                                                   |
| ステップ6         | マルチリンクバンドルに割り当てるインターフェイ<br>スごとに、上記のコマンドを繰り返します。                   |                                                                                                    |

#### MLPPP バンドルでのフラグメンテーション サイズおよび遅延の設定

MLPPPバンドルのフラグメンテーションサイズを設定するには、次のコマンドを使用します。

#### 手順の概要

- 1. Router# configure terminal
- 2. Router(config)# interface multilink group-number
- 3. Router(config-if)# multilink fragment size fragment-size
- 4. Router(config-if)# ppp multilink fragment-delay *delay*

#### 手順の詳細

|               | コマンドまたはアクション                                             | 目的                                                                              |
|---------------|----------------------------------------------------------|---------------------------------------------------------------------------------|
| ステップ1         | Router# configure terminal                               | グローバル コンフィギュレーション モードを開始<br>します。                                                |
| ステップ <b>2</b> | Router(config)# interface multilink group-number         | マルチリンクインターフェイスを作成し、マルチリ<br>ンク インターフェイス モードを開始します。                               |
|               |                                                          | •group-number:マルチリンクバンドルのグルー<br>プ番号。範囲は1~2,147,483,647です。                       |
| ステップ3         | Router(config-if)# multilink fragment size fragment-size | フラグメンテーションサイズを、バイト単位で設定<br>します。フラグメンテーションはデフォルトでは<br>ディセーブルに設定されています。           |
| ステップ4         | Router(config-if)# ppp multilink fragment-delay delay    | フラグメンテーションサイズを満たすように、マル<br>チリンクバンドルでの設定による遅延を定めます。<br>• <i>delay</i> :ミリ秒単位の遅延。 |

#### 次のタスク

次の show ppp multilink コマンドの例では、MLPPP のタイプとフラグメンテーション サイズ が示されています。

Router#

#### show ppp multilink

Multilink1, bundle name is test2Bundle up for 00:00:13Bundle is Distributed0 lost fragments, 0 reordered, 0 unassigned0 discarded, 0 lost received, 206/255 load0x0 received sequence, 0x0 sent sequence Member links: 2 active, 0 inactive (max not set, min not set)Se4/2/0/1:0, since 00:00:13, no frags rcvdSe4/2/0/2:0, since 00:00:10, no frags rcvdDistributed fragmentation on. Fragment size 512. Multilink in Hardware.

#### MLPPP バンドルでのフラグメンテーションの無効化

デフォルトでは、PPPマルチリンクフラグメンテーションが有効になっています。マルチリン クバンドルでフラグメンテーションを無効にするには、次のコマンドを使用します。

#### 手順の概要

- 1. Router# configure terminal
- 2. Router(config)# interface multilink group-number

#### 3. Router(config-if)# ppp multilink fragment disable

#### 手順の詳細

|               | コマンドまたはアクション                                      | 目的                                                             |
|---------------|---------------------------------------------------|----------------------------------------------------------------|
| ステップ1         | Router# configure terminal                        | グローバル コンフィギュレーション モードを開始<br>します。                               |
| ステップ <b>2</b> | Router(config)# interface multilink group-number  | マルチリンクインターフェイスを指定し、マルチリ<br>ンク インターフェイス モードを開始します。              |
|               |                                                   | • group-number:マルチリンクバンドルのグルー<br>プ番号。範囲は 1 ~ 2,147,483,647 です。 |
| ステップ3         | Router(config-if)# ppp multilink fragment disable | PPP マルチリンクのフラグメンテーションを無効化<br>します。                              |

### LFI の設定

Link Fragmentation and Interleaving (LFI) は、Cisco ASR 1000 シリーズ アグリゲーション サー ビス ルータの QFP で実装されています。QFP ベースの LFI では、LFI がバンドルのリンク数 にとらわれることなくサポートされます。つまり、1 リンクから最大数までがルータでサポー トされます。MLPPP で LFI を使用する場合には、インターリーブされた優先トラフィックの 遅延を最小に抑えるために、バンドル内のすべてのリンクで QFP ロードの優先パケットのバ ランスが取られます。

#### LFI 設定時のガイドライン

LFIを設定する場合、次の注意事項に従ってください。

- ppp multilink interleave コマンドを使用して、LFI を設定します。MLPPP の場合、これは マルチリンク インターフェイスになります。
- ・出力 QoS サービス ポリシーを設定して適用します。このポリシーでは、優先トラフィックと非優先トラフィックが分類されます。MLPPP の場合、マルチリンク インターフェイスに出力ポリシーを適用できます。

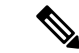

(注) LFIを設定する場合、次の制限事項に注意してください。

- 仮想テンプレートインターフェイスはサポートされていません。
- ・送信される優先トラフィックにおけるパケットの順序については保証されておらず、複数の回線を使用して MLPPP バンドル上でインターリーブされます。
- ・複数の回線を使用して MLPPP バンドル上で LFI を使用する場合、QoS で優先パケットに 分類されたパケットでは、IP ヘッダー圧縮(cRTP、cUDP、cTCP など)はサポートされ ていません。IP ヘッダー圧縮では、パケットの順序付けを行う必要があります。LFI で は、PPPカプセル化を使用して優先パケットが送信されます。その際、バンドル内に複数 の回線があると、パケットの順序が保存されません。IP ヘッダー圧縮をサポートする必要 がある場合、LFI を設定する必要はなく、LFI トラフィックの優先度を決める必要もあり ません。非優先 QoS クラスでの MLP カプセル化では、パケットの順序が保存されます。

マルチリンクインターフェイスで LFI を設定するには、次のコマンドを使用します。

#### 手順の概要

- 1. Router# configure terminal
- 2. Router(config)# interface multilink group-number
- 3. Router(config-if) ppp multilink
- 4. Router(config-if)# ppp multilink interleave

#### 手順の詳細

|       | コマンドまたはアクション                                     | 目的                                                                                                    |
|-------|--------------------------------------------------|----------------------------------------------------------------------------------------------------|
| ステップ1 | Router# configure terminal                       | グローバル コンフィギュレーション モードを開始<br>します。                                                                                               |
| ステップ2 | Router(config)# interface multilink group-number | マルチリンク インターフェイスを作成または指定<br>し、マルチリンク インターフェイス モードを開始<br>します。<br>• group-number:マルチリンク バンドルのグルー<br>プ番号。範囲は 1 ~ 2,147,483,647 です。 |
| ステップ3 | Router(config-if) ppp multilink                  | マルチリンク PPP を有効にします。                                                                                                    |
| ステップ4 | Router(config-if)# ppp multilink interleave      | MLPバンドル上での大型パケットのフラグメント間<br>へのパケットのインターリーブをイネーブルにしま<br>す。                                                                      |

### T1/E1 インターフェイスでのデータ反転

チャネライズド SPA のインターフェイスを、B8ZS 符号化が設定されていない専用 T1 回線の 動作に使用する場合は、接続元の CSU/DSU(チャネル サービス ユニット/データ サービス ユ ニット)またはインターフェイスでデータストリームを反転する必要があります。CSU/DSU とインターフェイスの両方でデータを反転しないように注意してください。2つのデータを反 転すると、効果が相殺されます。

T1/E1 インターフェイスでデータを反転するには、次のコマンドを使用します。

#### 手順の概要

- 1. Router# configure terminal
- 2. Router(config)# interface serial *slot/subslot/port*
- 3. Router(config-if)# invert data

#### 手順の詳細

|       | コマンドまたはアクション                                                    | 目的                                                                                                    |
|-------|-----------------------------------------------------------------|----------------------------------------------------------------------------------------------------|
| ステップ1 | Router# configure terminal                                      | グローバル コンフィギュレーション モードを開始<br>します。                                                                       |
| ステップ2 | Router(config)# interface serial <i>slot/subslot/port</i><br>例: | シリアルインターフェイスを選択し、インターフェ<br>イスコンフィギュレーションモードを開始します。<br>• <i>slot/subslot/port</i> :コントローラの場所を指定し<br>ます。 |
|       |                                                                 | アドレッシング情報については、コントローラおよ<br>びインターフェイス設定の物理アドレスの指定(<br>2ページ)を参照してください。                                   |
| ステップ3 | Router(config-if)# invert data                                  | データストリームを反転します。                                                                                        |

#### 次のタスク

反転データが設定されたことを確認するには、show running configuration コマンドを使用します。

router# show running configuration interface Serial6/0/0:0 no ip address encapsulation ppp logging event link-status load-interval 30 invert data no cdp enable ppp chap hostname group1 ppp multilink ppp multilink group 1

### チャネル グループ設定の変更

既存のチャネル グループの設定を変更するには、no 形式で channel-group コマンドを使用して、最初にそのチャネル グループを削除する必要があります。既存のチャネル グループを削除するには、次のコマンドを使用します。

#### 手順の概要

- 1. Router# configure terminal
- 2. Router(config)# interface serial *slot/subslot/port*
- **3.** Router(config-controller)# no channel-group t1t1-number

#### 手順の詳細

|               | コマンドまたはアクション                                                    | 目的                                                                   |
|---------------|-----------------------------------------------------------------|----------------------------------------------------------------------|
| ステップ1         | Router# configure terminal                                      | グローバル コンフィギュレーション モードを開始<br>します。                                     |
| ステップ <b>2</b> | Router(config)# interface serial <i>slot/subslot/port</i><br>例: | 設定するコントローラを選択し、コントローラコン<br>フィギュレーション モードを開始します。                      |
|               |                                                                 | • <i>slot/subslot/port</i> :コントローラの場所を指定し<br>ます。                     |
|               |                                                                 | アドレッシング情報については、コントローラおよ<br>びインターフェイス設定の物理アドレスの指定(<br>2ページ)を参照してください。 |
| ステップ3         | Router(config-controller)# no channel-group <b>t1</b> t1-number | 削除するチャネル グループを選択します。                                                 |
|               |                                                                 | •tl-number:チャネル グループ番号。                                              |

### BERT の設定

BERT (Bit-Error Rate Testing) は、デジタル伝送設備の品質分析および問題解決に使用されま す。BERT は、疑似乱数やテストパターンの繰り返しと、ローカルで生成された同一のテスト パターンとを直接比較することで、インターフェイスの質をテストします。

BERT の処理は、データ集約型です。テストの実行中、正規のデータはパスにフローされません。BERT の進行中、パスはアラーム状態でレポートされ、BERT が完了すると正常状態に復元されます。

#### BERT テスト設定のガイドライン

1 ポート チャネライズド OC-3/STM-1 SPA、または1 ポート チャネライズド OC-12/STM-4 SPA で BERT を設定するには、次のガイドラインを参照してください。

•1ポートチャネライズドOC-12/STM-4 SPA では、DS1/T1 および DS3/T3 パスのみがサポートされています。

• SPA のすべてのパスでサポートされる同時テストの数は、最大で 27 になります。

#### BERT パターンの説明

次の表では、1 ポート チャネライズド OC-3/STM-1 SPA および 1 ポート チャネライズド OC-12/STM-4 SPA でサポートされる BERT パターンを示します。

表 1: DS1/T1/E1 BERT パターン

| パターン                        | 説明                                                                  |
|-----------------------------|---------------------------------------------------------------------|
| 0s                          | テストパターンのすべてが0(000)。                                                 |
| 1-in-8                      | 8 ビット中の1 ビットが1 に設定されている 8 ビットテスト パターン。                              |
| 1 s                         | テストパターンのすべてが1(…111…)。                                               |
| 2^11                        | 疑似乱数1テストパターン。長さは2,048 ビットです。                                        |
| 2^15                        | 長さ 32,768 ビットの疑似ランダム 1 0.151 テスト パターン。                              |
| 2 <sup>15</sup> -inverted   | 長さ 32,768 ビットの疑似ランダム 1 反転 O.151 テスト パターン。                           |
| 2^20-O153                   | 長さ 1,048,575 ビットの疑似ランダム 10.153 テスト パターン。                            |
| 2^20-QRSS                   | 疑似乱数1の準ランダム シグナル シーケンス(QRSS)0.153 テスト パターン。<br>長さは 1,048,575 ビットです。 |
| 2^23                        | 長さ 8,388,607 ビットの疑似ランダム 10.151 テスト パターン。                            |
| 2 <sup>2</sup> -23-inverted | 長さ 8,388,607 ビットの疑似ランダム 1 反転 O.151 テスト パターン。                        |
| 2^9                         | 長さ 511 ビットの疑似ランダム 10.150 テスト パターン。                                  |
| 3-in-24                     | 24 ビット中の 3 ビットが 1 に設定されている 24 ビットテスト パターン。                          |
| alt-0-1                     | 0と1が交互に繰り返されるテストパターン(01010)。                                        |

#### 表 2: DS3/T3/E3 BERT パターン

| パター<br>ン | 説明                                    |
|----------|---------------------------------------|
| 0s       | テストパターンのすべてが0(000)。                   |
| 1 s      | テストパターンのすべてが1(111)。                   |
| 2^15     | 長さ 32,768 ビットの疑似ランダム 10.151 テスト パターン。 |
| 2^20     | 長さ1,048,575ビットの疑似ランダム10.153テストパターン。   |
| 2^23     | 長さ8,388,607ビットの疑似ランダム10.151テストパターン。   |

| パター<br>ン | 説明                             |
|----------|--------------------------------|
| alt-0-1  | 0と1が交互に繰り返されるテストパターン(…01010…)。 |

DS1/T1/E1のBERTパターンを構成するには、次のコマンドのいずれかを使用します。

| コマンド                                                                                                    | 目的                                                                                                    |
|----------------------------------------------------------------------------------------------------|----------------------------------------------------------------------------------------------------|
| Router(config-controller)# t1<br>channel-number bert pattern<br>pattern interval time<br>または<br>Router(config-ctrlr-sts1)# e1<br>e1-number bert pattern pattern<br>interval time | <ul> <li>回線に、BERT パターンを送信します。</li> <li><i>channel-number</i>: BERT を実行する特定のT1 チャネルを識別する番号。</li> <li><i>el-number</i>: BERT を実行する特定のE1 チャネルを識別する番号。</li> <li><i>pattern</i>: BERT テストの繰り返しパターンの長さを指定します。サポートされている値は、0s、1s、1-in-8、2^11、2^15、2^15-inverted、2^20-O.153、2^20-QRSS、2^23、2^23-inverted、2^9、3-in-24、alt-0-1です。</li> <li><i>interval time</i>: BERT テストの継続時間を分単位で指定します。指定できる範囲は1~14400です。</li> </ul> |

DS3/T3/E3 の BERT パターンを構成するには、コントローラ コンフィギュレーション モード で、次のコマンドを使用します。

| コマンド                                                                                                    | 目的                                                                              |
|----------------------------------------------------------------------------------------------------|---------------------------------------------------------------------------------|
| Router(config-controller)# bert pattern {0s  <br>1s   2^15   2^20   2^23   alt_0_1 } interval time       | DS3 チャネルに、BERT パターンを送信します。                                                      |
| または                                                                                                    | <ul> <li>interval time: BERT テストの継続時間を分単<br/>位で指定します。指定できる範囲は1~14400</li> </ul> |
| Router(config-ctrlr-sts1)# bert pattern {0s   1s<br>  2^15   2^20   2^23   alt-0-1} interval <i>time</i> | です。<br>(注) パターンの詳細については、 <i>DS3/T3/E3</i><br><i>BERT</i> パターンの表を参照してください。       |

SIP および SPA は、モジュラ QoS コマンドラインインターフェイス(MQC)の設定によって さまざまな QoS 機能をサポートします。シリアル SPA に固有の QoS 機能はないため、ご利用 のネットワーク プロセッサのマニュアルで QoS 設定情報について参照してください。

# 設定の保存

実行コンフィギュレーションを NVRAM (不揮発性 RAM) に保存するには、特権 EXEC コン フィギュレーション モードで次のコマンドを使用します。

| コマンド                                       | 目的                  |
|--------------------------------------------|---------------------|
| Router# copy running-config startup-config | 新しい設定をNVRAMに書き込みます。 |

コンフィギュレーション ファイルの管理方法については、『Cisco IOS XE Configuration Fundamentals Configuration Guide Release 2』および『Cisco IOS Configuration Fundamentals Command Reference』を参照してください。

# インターフェイスの設定の確認

Cisco ASR 1000 ルータのコンフィギュレーション設定を表示させるには、show running-configuration コマンドに加え、show interface serial コマンドや show controllers sonet コマンドを使用して、ご使用のチャネライズド SPA のポート単位で詳細な情報を取得することができます。

## ポート単位のインターフェイス ステータスの確認

チャネライズド SPA におけるポート単位での詳細なインターフェイス情報を確認するには、 show interface serial and show controllers sonet コマンドを使用します。

show interface serial コマンドの例については、インターフェイス コンフィギュレーションの 確認 (16ページ)を参照してください。

次に、Cisco ASR 1000 シリーズルータのスロット1 に SIP が搭載され、Cisco ASR 1000 のサブ スロット0 に SPA が搭載されている場合のインターフェイス ポート0 の出力例を示します。

Router# show controllers sonet 1/0/0

```
SONET 1/0/0 is up.
 Hardware is SPA-1XCHSTM1/OC3
 IO FPGA version: 1.7, HDLC Framer version: 0
 T3/T1 Framer(1) version: 1
 Sonet/SDH Framer version: 0
  SUBRATE FPGA version: 1.4
 HDLC controller available FIFO buffers 3760
Applique type is Channelized Sonet/SDH
Clock Source is Line
Medium info:
 Type: Sonet, Line Coding: NRZ,
 SECTION:
                                                   BIP(B1) = 85
 LOS = 0
                  LOF = 0
SONET/SDH Section Tables
 TNTERVAL
              CV
                      ES
                           SES SEFS
  23:15-23:20
                0
                      0
                            0
                                   0
 23:00-23:15
               0
                    0
                             0
                                   0
 22:45-23:00
              85
                      1
                            1
                                   0
Total of Data in Current and Previous Intervals
 22:45-23:20 85
                          1
                                  0
                    1
LINE:
 ATS = 0
                  RDT = 1
                                   RET = 65
                                                   BTP(B2) = 207
Active Defects: None
Active Alarms: None
Alarm reporting enabled for: SF SLOS SLOF B1-TCA B2-TCA
BER thresholds: SF = 10e-3 SD = 10e-6
TCA thresholds: B1 = 10e-6 B2 = 10e-6
```

```
SONET/SDH Line Tables
 INTERVAL
              CV
                      ES SES
                                UAS
               0
                                 0
 23:15-23:20
                     0 0
                     0
 23:00-23:15
                0
                            0
                                  0
  22:45-23:00
              272
                      1
                            0
                                  5
Total of Data in Current and Previous Intervals
 22:45-23:20 272
                     1
                            0
                                  5
SONET/SDH Path Tables
              CV
                      ES SES
                                UAS
 TNTERVAL
                          0
 23:15-23:20
                0
                      0
                                   0
                      0
 23:00-23:15
                0
                             0
                                   0
                      2
 22:45-23:00 187382
                            0
                                  0
Total of Data in Current and Previous Intervals
 22:45-23:20 187382
                       2
                            0
                                  0
T3 1/0/0 Path 1 is up.
  Hardware is SPA-1XCHSTM1/OC3
 IO FPGA version: 1.7, HDLC Framer version: 0
 T3/T1 Framer(1) version: 1
 Sonet/SDH Framer version: 0
  SUBRATE FPGA version: 1.4
  HDLC controller available FIFO buffers 3760
  Applique type is T3
 No alarms detected.
 MDL transmission is enabled
  FEAC code received: No code is being received
  Framing is C-BIT Parity, Cablelength is 224
 Clock Source is Line
  Equipment customer loopback
  Data in current interval (346 seconds elapsed):
    O Line Code Violations, O P-bit Coding Violation
     0 C-bit Coding Violation, 0 P-bit Err Secs
    0 P-bit Severely Err Secs, 0 Severely Err Framing Secs
    O Unavailable Secs, O Line Errored Secs
     O C-bit Errored Secs, O C-bit Severely Errored Secs
    0 Severely Errored Line Secs
    O Far-End Errored Secs, O Far-End Severely Errored Secs
    0 CP-bit Far-end Unavailable Secs
    0 Near-end path failures, 0 Far-end path failures
    0 Far-end code violations, 0 FERF Defect Secs
    0 AIS Defect Secs, 0 LOS Defect Secs
CT3 1/0/0.2 is up.
 Hardware is SPA-1XCHSTM1/OC3
  IO FPGA version: 1.7, HDLC Framer version: 0
  T3/T1 Framer(1) version: 1
  Sonet/SDH Framer version: 0
 SUBRATE FPGA version: 1.4
 HDLC controller available FIFO buffers 3760
  Applique type is Channelized T3 to T1
 No alarms detected.
  Framing is M23, Cablelength is 224
 Clock Source is Internal
 Equipment customer loopback
  Data in current interval (356 seconds elapsed):
```

0 Line Code Violations, 0 P-bit Coding Violation 0 C-bit Coding Violation, 0 P-bit Err Secs 0 P-bit Severely Err Secs, 0 Severely Err Framing Secs 0 Unavailable Secs, 0 Line Errored Secs 0 C-bit Errored Secs, 0 C-bit Severely Errored Secs 0 Severely Errored Line Secs 0 Far-End Errored Secs, 0 Far-End Severely Errored Secs 0 CP-bit Far-end Unavailable Secs 0 Near-end path failures, 0 Far-end path failures 0 Far-end code violations, 0 FERF Defect Secs 0 AIS Defect Secs, 0 LOS Defect Secs (Remaining output omitted)

設定例

ここでは、次の設定例を示します。

## T3 フレーミングの設定例

次に、T3インターフェイスにフレーミングを設定する例を示します。

```
! Specify the interface to configure and enter interface configuration mode.
!
Router(config) # controller sonet 3/0/0
!
! Select the STS mode.
!
Router(config-controller) # sts-1 2
!
!Select the framing mode.
!
Router(config-controller) # t3 framing m23
```

### 巡回冗長検査の設定例

次に、T1インターフェイスに CRC を設定する例を示します。

! Specify the interface to configure and enter interface configuration mode.
!
Router(config)# interface serial 2/0/0.1
!
! Specify the CRC type.
!
Router(config-if)# crc 32

# ファシリティ データ リンクの設定例

次に、T1インターフェイスに FDL を設定する例を示します。

! Specify the interface to configure and enter interface configuration mode. ! Router(config) # interface serial 1/0/0.2 ! Specify the T1 number and select fdl.
!
Router(config-controller)#t1 2 fdl ansi

# T1/E1 インターフェイスの反転データの例

次に、シリアルインターフェイスでデータを反転する例を示します。

! Specify the interface to configure and enter interface configuration mode.
!
Router(config) # interface serial 3/0/0.1/2/1:0
!
! Configure invert data.
!
Router(config-if) #

T1/E1 インターフェイスの反転データの例

I